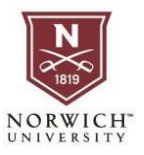

# NU Pay ACCESS

**Students** navigate to NU Pay via either Banner Web through the SSO portal <u>OR</u> by going directly to <u>Account Detail</u> and clicking the Pay Now icon.

Authorized Users access NU Pay by going to their sign in page <u>HERE</u>.

#### **Banner Web Navigation**

| My Apps ~ |                                          |                | ,○ Search apps |                                |                                |                                 |                          |
|-----------|------------------------------------------|----------------|----------------|--------------------------------|--------------------------------|---------------------------------|--------------------------|
|           | Apps dashboard                           |                |                | I Add apps ③ Create collection |                                |                                 | 🔎 Customize vie          |
|           | Student Services Banner                  | Apps           |                |                                |                                |                                 |                          |
|           |                                          |                |                | -                              |                                |                                 |                          |
|           |                                          | (D) D)         | ALEKS'         | Ar                             |                                | 55                              | 5<                       |
|           | CUB9                                     | Warkforce/line | 57             |                                |                                |                                 |                          |
|           | CUB9<br>[CUB9] Banner                    | ADP Payroll    | ALEKS          | Argos                          | Azure Remote<br>Desktop Mac OS | Azure Remote<br>Desktop Windows | Azure Virtual<br>Desktop |
|           | (CUB9)<br>(CUB9) Banner<br>(CUB9) Banner | ADP Payroll    | ALEKS          | Argos                          | Azure Remote<br>Desktop Mac OS | Azure Remote<br>Desktop Windows | Azure Virtual<br>Desktop |

NOTE: If you are not already signed in you will need to sign in with your username and password. NOT your entire email address.

| NORW<br>UNIVERSI                               | ICH                                                                                                    |
|------------------------------------------------|----------------------------------------------------------------------------------------------------|
| Sign in to y                                   | our account                                                                                                |
| ismith                                         | Sign In                                                                                                    |
| <u>Can't access your</u><br>Your username is t | recount?<br>e first part of your email address, i.e., jsmith1, and your password is your Norwich password. |
| Click into you                                 | r " <b>Student</b> " account                                                                               |
|                                                | NORWICH<br>UNIVERSITY                                                                                      |
| Personal Information<br>Search                 | Student Services Faculty Services Norwich Custom Apps                                                      |
| Main Menu                                      |                                                                                                    |
| Personal Informatio<br>Update: address, pho    | )<br>e, email, emergency contact, Race/Ethnicity. Enter a preferred first name.                            |
| Student<br>Regis ation, Bill Pay,              | Academic Records                                                                                           |
| Paculty and Advisor<br>Portal to main menu f   | or Class Rosters, Grade Entry, Student Information                                                         |

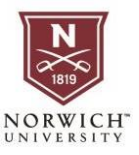

#### Navigate to the "Account Summary" page

.

| ← → C බ ≌ ssbp.norwich.edu/                                                                                                    | StudentSelfService/ssb/studentProfile                                                                                                    |                                            |                                                                                                    |
|----------------------------------------------------------------------------------------------------|----------------------------------------------------------------------------------------------------|--------------------------------------------|----------------------------------------------------------------------------------------------------|
| ** NORWICH                                                                                                    |                                                                                                    |                                            |                                                                                                    |
| Student · Student Profile                                                                                                    |                                                                                                    |                                            |                                                                                                    |
| Student Profile                                                                                                    |                                                                                                    |                                            |                                                                                                    |
| Term: Fall 2024 (Graduate) Curren 🔻                                                                                                    |                                                                                                    | Standing: Good Standing, as of Spring 2022 | Overall Hours: Overall GPA:                                                                                                    |
| Curriculum and Courses<br>Prior Education and Testing<br>Additional Links<br>DegreeWorks<br>View Grades Current Term<br>Registration and Planning<br>Paramet Official Transcripts | Bio Information<br>Email:<br>Phone:<br>Gender:<br>Date of Birth:<br>Ethnicity:<br>Clizenship:<br>Clizenship:<br>Cl | Undergraduale                              | CURRICULUM, HOURS & GPA Primary Secondary Hours & GPA Digree: Levie: Program: College: Major: Department: Concentration: Minimi Term: Catalog Term: REGISTERED COURSES |
| Academic Transcript<br>Apply To Graduate<br>Graduation Application Instructions and FAQ                                                                                           | First Term Attended:<br>Last Term Attended:<br>Graduation Information<br>Graduation Applications:<br>Awarded Degree:<br>Term:<br>Date:                                                                                                    |                                            | Not Registered Total Hours   Registered Hours: 0   Billing Hours: 0   CEU Hours: 0   Min                                                                               |
| Bookstore<br>Data Privacy Release/Proxy (FERPA)<br>Enrollment Certificate                                                                                                    | Advisors<br>Primary                                                                                                    |                                            |                                                                                                    |
| Language Placement Exam<br>Personal Information                                                                                                    |                                                                                                    |                                            |                                                                                                    |
| Account Detail by Term Account Structure tary Title IV Authorizations                                                                                                    |                                                                                                    |                                            |                                                                                                    |
| View/Edit Your Emergency Notification System<br>Information                                                                                                    |                                                                                                    |                                            |                                                                                                    |

## Click the "Pay Now" icon

|         | op.norwich.edu/StudentSelfService/ssb/accountInformation#I/                                                             |         | ☆ ⊞     |
|---------|----------------------------------------------------------------------------------------------------|---------|---------|
| NORWICH |                                                                                                    |         | *       |
|         |                                                                                                    |         |         |
|         | Account Information                                                                                                    | 🔓 Holds | Pay Now |
|         | Account Transactions Deposits                                                                                           |         |         |
|         | To view your bill, select your refund method or add your authorized user click the "Pay Now" button at the upper right. |         |         |

Make a payment or review payment plan options.

| A         My Account * My Profile * Make Payment         Payment Plans         Refunds         Help *                                                                    |                                                                                               |             |  |
|----------------------------------------------------------------------------------------------------|-----------------------------------------------------------------------------------------------|-------------|--|
| Announcement                                                                                                    | Save time when paying. Set up a preferred payment profile in the <b>Payment Profile</b> page. | My Pro      |  |
| Welcome to our new NU Pay site. View your account<br>information, make payments, set up Authorized Users, if                                                             |                                                                                               | <b>O</b> 4  |  |
| desired, and set up direct deposit for your student refund(s).                                                                                                    | View Account:                                                                                 | 0.          |  |
| If you need additional resources to resolve any unfunded<br>portion of your bill, please explore the options below.                                                      | Balance                                                                                       | 0,          |  |
| Parent (PLUS) Loan for Undergraduate Students<br>https://studentaid.gov/                                                                                                 | View Activity Ma                                                                              | Ike Payment |  |
| <ul> <li>Parents are able to apply for a Federal Direct Parent<br/>PLUS Loan and borrow up to the cost of attendance<br/>(COA), minus any other aid received.</li> </ul> | Statements                                                                                    | <b>O</b> s  |  |
| Grad (PLUS) Loan for Graduate Students<br>https://studentaid.gov/                                                                                                    | Click the button to view your current account balance and details.     Generate New           | v Statement |  |

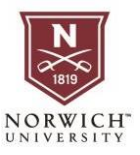

#### Login Popups -

Periodically when you log in you may receive popups that outline the Norwich Refund Policy. Familiarize yourself with this agreement in the event that you must withdraw from a class. You will also be prompted to set up direct deposit for refunds if you have not already done so.

If you have issues logging into the system, please call the Help Desk at <u>802-485-2456</u> or email <u>helpdesk@norwich.edu</u>

#### Logged in as: Nishan M. Grout | Logout 🖨 1 My Profile Setup Announcement View Account: Nishan M. Grout Balance \$0.00 Authorized Users Welcome to our new NU Pay **Estimated Financial Aid** \$250.00 site. View your account information, make payments, **Personal Profile** Balance including estimated aid -\$250.00 set up Authorized Users, if desired, and set up direct Security Settings deposit for your student View Activity Make Payment refund(s). Consents and If you need additional resources to resolve any Statements Agreements unfunded portion of your bill, please explore the options Electronic Refunds Click the button to view your current Generate New Statement below. account balance and details. Parent (PLUS) Loan for Auto Bill Pay Undergraduate Students View Statements https://studentaid.gov/ Your latest eBill Statement (7/10/23) Statement : \$0.00 · Parents are able to apply Term Balances for a Federal Direct Parent Your latest 1098-T Tax statement PLUS Loan and borrow up View Statements Spring 2023 -\$250.00 2023 1098-T Statement to the cost of attendance (COA), minus any other id re coir od

# HOME SCREEN

This is approximately what an NU Pay Home screen will look like.

#### Announcements

This column contains funding information and links that students may find useful. Check here periodically for updates.

#### **View Account**

This box shows your current account information according to our records.

**Balance** – This is the current balance based on current charges and payments that have been processed to your account.

**Estimated Financial Aid** – Includes all funding sources that have been finalized for that term. This includes loans, scholarships, employer, payment plans or military benefits.

**Balance including estimated aid** – Positive numbers indicate a balance owed and will result in financial holds. Negative numbers indicate that once expected funds are received a refund will be due.

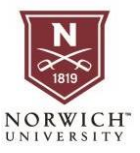

**View Activity** – This link will take you to itemized breakdowns of all charges and payments (Processed and Pending) broken down by each term.

**Make Payment** – Make quick payments by ACH, or Credit Card. Many international currencies are supported.

### Statements

On Demand and static PDF documents that are available for recordkeeping. These were designed to meet the needs of most if not all enrollment verification needed for employer or military benefits.

**Generate New Statement** – This option allows you to generate a statement that includes all account activity for the term up to the moment the statement is generated.

**View Statements** – Access previous point in time statements that have been saved to your account. All available 1098-T tax documents are available here.

# My Profile Setup

Useful links to set customize your experience including setting up direct deposit for refunds, saving payment methods and setting up Authorized Users on your account.

# Authorized Users

Norwich Encourages you to set up at least one Authorized user using a non-Norwich email address. This could be your own personal email address, or a trusted individual.

To add an Authorized user simply:

- 1. Select Add Authorized User
- 2. Enter the email address
- 3. Select Permissions
- 4. Agree to terms and submit

# Payment Plans

- 1. Payment plans are available to all students and break the total balance after expected aid into monthly payments.
- 2. All plans are designed to have the balance paid off prior to the end of the term.
- 3. Plans are only active for 1 term and you may sign up when you receive your first estatement.
- 4. The first payment is due the month before class starts, or at the time of signup if the due date has passed.
- 5. Missed payments are subject to late fees.
- 6. When signing up you will have a chance to review due dates and payment amounts.
- 7. To utilize this option, please click on the "Enroll in Payment Plan" option in your NUPay portal listed below your Student Account Balance.